# Novell GroupWise WebAccess Alapillesztőfelület

www.novell.com

Gyorskalauz

# A GroupWise WebAccess Alapillesztőfelület használata

Miután a rendszergazda telepítette a GroupWise<sup>®</sup> 8 WebAccess alkalmazást, használhatja a GroupWise 8 WebAccess Alap-illesztőfelületet arra, hogy HTTP- vagy WAP-engedélyezett mobilkészülékkel elérhesse a GroupWise postafiókját. Olvashat és létrehozhat üzeneteket, találkozókat és tennivalókat, megtekintheti címjegyzékét, kereshet dokumentumokat és még számos más feladatot is végrehajthat, mindezt egyszerűen mobiltelefonja segítségével. A mobiltelefonoknak a WebAccess alkalmazással kapcsolatos funkciói különbözőek, így a lentebb vázoltaktól némi eltérés mutatkozhat.

### CSATLAKOZÁS A GROUPWISE PROGRAMHOZ

- 1 Telefonján válassza az Adat mód vagy a Böngésző mód lehetőséget.
- 2 Írja be a következő URL-címet:

http://webkiszolgáló\_cím/gw/webacc.

A webkiszolgáló nevét a rendszergazdától kaphatja meg.

**TIPP:** Kövesse telefonjának utasításait az URL-cím felvételéhez a *Kedvencek* vagy a *Könyvjelzők* közé, hogy ne kelljen azt minden bejelentkezéskor begépelnie.

3 Adja meg a felhasználói azonosítót és a jelszót, majd válassza a Bejelentkezés pontot.

# LEVELEK OLVASÁSA

- 1 Csatlakozzon és lépjen be a GroupWise rendszerbe, vagy ha már bejelentkezett, menjen a főmenübe.
- 2 Válassza a Postafiók vagy a levél pontot.
- 3 Telefonjának görgetőgombjaival nézze át az üzenetlistát.

A telefon kijelzőjén egyszerre tíz üzenet fér el.

 További tíz üzenet megtekintéséhez válassza A következő megjelenítése vagy az Egyebek pontot.

# Novell

- Az üzenetek előző csoportjának megjelenítéséhez nyomja meg a böngésző Vissza gombját.
- Új üzenetek kereséséhez válassza a Frissítés vagy a Frissít pontot.
- Az előző képernyő megjelenítéséhez nyomja meg a böngésző Vissza gombját.
- Üzenetek más mappákban történő kereséséhez válassza a Mappaváltás lehetőséget, majd válassza ki a mappát, ahová át szeretne váltani.
- Egy üzenet elolvasásához válassza ki az üzenet tárgyát.

Az új üzeneteket csillag (\*) jelöli. A sürgős üzeneteket egy felkiáltójel (!) jelzi. Az üzenethez csatolt mellékletek száma az üzenet fejlécében található.

#### LEVÉLÜZENET KÜLDÉSE

A mobiltelefonoktól függően változhatnak az instrukciók.

1 Csatlakozzon és lépjen be a GroupWise rendszerbe, vagy ha már bejelentkezett, menjen a főmenübe.

Az előző képernyőre telefonjának Vissza gombjával juthat.

- 2 Válassza a Létrehozás lehetőséget.
- 3 Válassza a *Címzett* lehetőséget, majd adja meg a címzettek GroupWise felhasználóneveit vagy elektronikus levélcímeit. A neveket pontosvesszővel (;) kell elválasztani. Az *Elfogadás* lehetőség választásához nyomja meg a bal oldali választógombot.

Nyomja meg a jobb oldali választógombot a billentyűzet nagybetűs, kisbetűs vagy jeleket beíró módba állításához.

vagy

A címjegyzék egy bejegyzésének beszúrásához lásd lentebb: A címjegyzék használata.

- 4 Válassza a *Tárgy* pontot, adja meg a tárgy szövegét, majd nyomja meg a bal oldali választógombot vagy válassza az *Elfogadás* lehetőséget.
- 5 Válassza az *Üzenet* pontot, adja meg az üzenet szövegét, majd nyomja meg a bal oldali választógombot vagy válassza az *Elfogadás* lehetőséget.
- 6 A Küldés lehetőség választásához nyomja meg a jobb oldali választógombot.

#### TALÁLKOZÓ KÜLDÉSE

A mobiltelefonoktól függően változhatnak az instrukciók.

1 Csatlakozzon és lépjen be a GroupWise rendszerbe, vagy ha már bejelentkezett, menjen a főmenübe.

Az előző képernyőre telefonjának Vissza gombjával juthat.

2 Válassza a Létrehozás lehetőséget.

- 3 Válassza a Találkozó lehetőséget.
- 4 Válassza a Címzett lehetőséget, majd adja meg a címzettek GroupWise felhasználóneveit vagy elektronikus levélcímeit. A neveket egymástól pontosvesszővel (;) válassza el. Az OK lehetőség választásához nyomja meg a bal oldali választógombot.

Nyomja meg a jobb oldali választógombot a billentyűzet nagybetűs, kisbetűs vagy jeleket beíró módba állításához.

vagy

A címjegyzék egy bejegyzésének beszúrásához lásd lentebb: A címjegyzék használata.

- 5 Válassza a *Kezdő dátum* lehetőséget, adja meg a dátumot a megadott formátumban, majd nyomja meg a bal oldali választógombot vagy válassza az *Elfogadás* pontot.
- 6 Válassza az *Idő* lehetőséget, adja meg az időt a megadott formátumban, majd nyomja meg a bal oldali választógombot vagy válassza az *Elfogadás* pontot.
- 7 Válassza az Időtartam, majd a Perc, Óra vagy Nap lehetőségeket.
- 8 Amennyiben nem az alapértelmezett 1-et szeretné, akkor törölje az 1-et, és írja be a kívánt számot, majd nyomja meg a bal oldali választógombot vagy válassza az *Elfogadás* pontot.
- 9 Válassza a Hely pontot, adja meg a hely szövegét, majd nyomja meg a bal oldali választógombot vagy válassza az Elfogadás lehetőséget.
- 10 Válassza a *Tárgy* pontot, adja meg a tárgy szövegét, majd nyomja meg a bal oldali választógombot vagy válassza az *Elfogadás* lehetőséget.
- 11 Válassza az *Üzenet* pontot, adja meg az üzenet szövegét, majd nyomja meg a bal oldali választógombot vagy válassza az *Elfogadás* lehetőséget.
- 12 A Küldés lehetőség választásához nyomja meg a jobb oldali választógombot.

# Tennivaló küldése

A mobiltelefonoktól függően változhatnak az instrukciók.

1 Csatlakozzon és lépjen be a GroupWise rendszerbe, vagy ha már bejelentkezett, menjen a főmenübe.

Az előző képernyőre telefonjának Vissza gombjával juthat.

- 2 Válassza a *Létrehozás* lehetőséget.
- 3 Feladat kiválasztása.
- 4 Válassza a Címzett lehetőséget, majd adja meg a címzettek GroupWise felhasználóneveit vagy elektronikus levélcímeit. A neveket egymástól pontosvesszővel (;) válassza el. Az OK lehetőség választásához nyomja meg a bal oldali választógombot.

Nyomja meg a jobb oldali választógombot a billentyűzet nagybetűs, kisbetűs vagy jeleket beíró módba állításához.

vagy

A címjegyzék egy bejegyzésének beszúrásához lásd lentebb: A címjegyzék használata.

- 5 Válassza a *Kezdő dátum* lehetőséget, adja meg a dátumot a megadott formátumban, majd nyomja meg a bal oldali választógombot vagy válassza az *Elfogadás* pontot.
- 6 Válassza az *Esedékes* lehetőséget, adja meg a dátumot a megadott formátumban, majd nyomja meg a bal oldali választógombot vagy válassza az *Elfogadás* pontot.
- 7 Válassza a Besorolás lehetőséget, adja meg a besorolást (például 1, 2, A1, B1 stb.), majd nyomja meg a bal oldali választógombot vagy válassza az Elfogadás pontot.
- 8 Válassza a Tárgy pontot, adja meg a tárgy szövegét, majd nyomja meg a bal oldali választógombot vagy válassza az Elfogadás lehetőséget.
- **9** Válassza az *Üzenet* pontot, adja meg az üzenet szövegét, majd nyomja meg a bal oldali választógombot vagy válassza az *Elfogadás* lehetőséget.
- 10 A Küldés lehetőség választásához nyomja meg a jobb oldali választógombot.

#### FELJEGYZÉS KÜLDÉSE

A mobiltelefonoktól függően változhatnak az instrukciók.

1 Csatlakozzon és lépjen be a GroupWise rendszerbe, vagy ha már bejelentkezett, menjen a főmenübe.

Az előző képernyőre telefonjának Vissza gombjával juthat.

- 2 Válassza a Létrehozás lehetőséget.
- 3 Feljegyzés kiválasztása.
- 4 Válassza a Címzett lehetőséget, majd adja meg a címzettek GroupWise felhasználóneveit vagy elektronikus levélcímeit. A neveket pontosvesszővel (;) kell elválasztani. Az Elfogadás lehetőség választásához nyomja meg a bal oldali választógombot.

Nyomja meg a jobb oldali választógombot a billentyűzet nagybetűs, kisbetűs vagy jeleket beíró módba állításához.

vagy

A címjegyzék egy bejegyzésének beszúrásához lásd lentebb: A címjegyzék használata.

- 5 Válassza a *Dátum* lehetőséget, adja meg a dátumot a megadott formátumban, majd nyomja meg a bal oldali választógombot vagy válassza az *Elfogadás* pontot.
- 6 Válassza a *Tárgy* pontot, adja meg a tárgy szövegét, majd nyomja meg a bal oldali választógombot vagy válassza az *Elfogadás* lehetőséget.
- 7 Válassza az *Üzenet* pontot, adja meg az üzenet szövegét, majd nyomja meg a bal oldali választógombot vagy válassza az *Elfogadás* lehetőséget.
- 8 A Küldés lehetőség választásához nyomja meg a jobb oldali választógombot.

# TELEFONÜZENET KÜLDÉSE

A mobiltelefonoktól függően változhatnak az instrukciók.

1 Csatlakozzon és lépjen be a GroupWise rendszerbe, vagy ha már bejelentkezett, menjen a főmenübe.

Az előző képernyőre telefonjának Vissza gombjával juthat.

- 2 Válassza a Létrehozás lehetőséget.
- 3 Telefon kiválasztása.
- 4 Válassza a Címzett lehetőséget, majd adja meg a címzettek GroupWise felhasználóneveit vagy elektronikus levélcímeit. A neveket egymástól pontosvesszővel (;) válassza el. Nyomja meg a bal oldali választógombot vagy válassza az Elfogadás lehetőséget.

Nyomja meg a jobb oldali választógombot a billentyűzet nagybetűs, kisbetűs vagy jeleket beíró módba állításához.

vagy

A címjegyzék egy bejegyzésének beszúrásához lásd lentebb: A címjegyzék használata.

- 5 Válassza a *Hívó* pontot, adja meg a hívó nevét, majd nyomja meg a bal oldali választógombot vagy válassza az *Elfogadás* lehetőséget.
- 6 Válassza a *Cég* pontot, adja meg a cég nevét, majd nyomja meg a bal oldali választógombot vagy válassza az *Elfogadás* lehetőséget.
- 7 Válassza a Telefon pontot, adja meg a hívó telefonszámát, majd nyomja meg a bal oldali választógombot vagy válassza az Elfogadás lehetőséget.
- 8 Válassza az *Üzenet* pontot, adja meg az üzenet szövegét, majd nyomja meg a bal oldali választógombot vagy válassza az *Elfogadás* lehetőséget.
- 9 A Küldés lehetőség választásához nyomja meg a jobb oldali választógombot.

#### A JELSZÓ MEGVÁLTOZTATÁSA

- Csatlakozzon és lépjen be a GroupWise rendszerbe, vagy ha már bejelentkezett, menjen a főmenübe.
- 2 Válassza a Beállítások > Jelszó beállítása lehetőséget
- 3 Adja meg régi jelszavát, majd nyomja meg a bal oldali választógombot vagy válassza a Következő pontot.
- 4 Adja meg az új jelszavát, majd nyomja meg a bal oldali választógombot vagy válassza a Következő pontot.
- 5 Adja meg ismét az új jelszavát, majd nyomja meg a bal oldali választógombot vagy válassza a Következő pontot.
- 6 Nyomja meg a bal oldali választógombot vagy válassza a Kész pontot.

# A CÍMJEGYZÉK HASZNÁLATA

 Csatlakozzon és lépjen be a GroupWise rendszerbe, vagy ha már bejelentkezett, menjen a főmenübe.

Az előző képernyőre telefonjának Vissza gombjával juthat.

- 2 Válassza a Címjegyzék lehetőséget.
- 3 A teljes címjegyzék megjelenítéséhez válassza a Címjegyzék lehetőséget, nyomja meg a címjegyzék számát, majd nyomja meg a jobb oldali választógombot vagy válassza a Keresés pontot. Ugorjon a következő részhez: 8. lépés.

vagy

Egy adott név megkereséséhez hajtsa végre a következőket: 4. lépés - 7. lépés.

- 4 Válassza a Címjegyzék lehetőséget, majd nyomja meg a címjegyzék számát.
- 5 Válassza a Vezetéknév lehetőséget, adja meg a vezetéknevet, majd nyomja meg a bal oldali választógombot vagy válassza az OK pontot.
- 6 Válassza a *Keresztnév* lehetőséget, adja meg a keresztnevet, majd nyomja meg a bal oldali választógombot vagy válassza az *OK* pontot.
- 7 Nyomja meg a jobb oldali választógombot vagy válassza a Keresés pontot.
- 8 Nyomja meg a kívánt névhez tartozó számot.
- 9 Válassza a Hívás lehetőséget beszéd módba váltáshoz és a személy felhívásához. A telefontól függően előfordulhat, hogy még számos más beállítást is meg kell adnia a hívás indításáig.

vagy

Válassza az *Elektronikus levélcím* lehetőséget, hogy egy levélüzenetet hozhasson létre, amelynek *Címzettje* a kiválasztott személy lesz.

#### vagy

Válassza a *Részletek* lehetőséget, amennyiben a személyről a címjegyzékben található további adatokat szeretné megtekinteni.

# ÜZENET TÖRLÉSE

- 1 Nyissa meg a törölni kívánt üzenetet.
- 2 Nyomja meg a jobb oldali választógombot vagy válassza a *Beáll.-ok* pontot, majd válassza a *Törlés* lehetőséget.

Amennyiben az Elküldött tételek mappából szeretne egy üzenetet törölni, akkor válassza a *Törlés a saját postafiókból* lehetőséget.

### VÁLASZKÜLDÉS ÜZENETRE

1 Nyissa meg azt az üzenetet, amelyre válaszolni szeretne.

- 2 Nyomja meg a jobb oldali választógombot vagy válassza a Beáll.-ok pontot.
- 3 Válassza a Válasz lehetőséget.

vagy

Válassza a Válasz mindenkinek lehetőséget. (A címzettek listáját nem módosíthatja.)

4 Kövesse a 3. lépés, 5. lépés és 6. lépés pontokat a "Levélüzenet küldése", 2. oldal részben.

# ÜZENET TOVÁBBÍTÁSA

- 1 Nyissa meg a továbbítani kívánt üzenetet.
- 2 Nyomja meg a jobb oldali választógombot vagy válassza a *Beáll.-ok* pontot, majd válassza a *Továbbítás* lehetőséget.
- 3 Kövesse a 3. lépés, 5. lépés és 6. lépés pontokat a "Levélüzenet küldése", 2. oldal részben.

# ÜZENET VISSZAHÍVÁSA

1 Csatlakozzon és lépjen be a GroupWise rendszerbe, vagy ha már bejelentkezett, menjen a főmenübe.

Az előző képernyőre telefonjának Vissza gombjával juthat.

- 2 Válassza a Levél lehetőséget.
- 3 Nyomja meg a jobb oldali választógombot vagy válassza a Beáll.-ok pontot, majd válassza a Mappaváltás lehetőséget.
- 4 Válassza az Elküldött tételek lehetőséget, majd nyomja meg az üzenet számát.
- 5 Nyomja meg a jobb oldali választógombot vagy válassza a *Beáll.-ok* pontot, majd válassza a *Törlés az összes postafiókból* lehetőséget.

# AZNAPI TALÁLKOZÓINAK VAGY TENNIVALÓINAK MEGTEKINTÉSE

1 Csatlakozzon és lépjen be a GroupWise rendszerbe, vagy ha már bejelentkezett, menjen a főmenübe.

Az előző képernyőre telefonjának Vissza gombjával juthat.

2 Válassza a Találkozók lehetőséget.

vagy

Válassza a Tennivalók lehetőséget.

3 Egy másik naphoz tartozó találkozók vagy tennivalók megtekintése esetén nyomja meg a jobb oldali választógombot vagy válassza a *Beáll.-ok* pontot, majd válassza a *Következő* vagy az *Előző* lehetőséget.

- 4 A kijelölt naphoz tartozó új találkozók vagy tennivalók megtekintéséhez nyomja meg a jobb oldali választógombot vagy válassza a *Beáll.-ok* pontot, majd válassza a *Frissítés* lehetőséget.
- 5 Egy találkozó vagy tennivaló megjelenítéséhez nyomja meg a találkozó vagy tennivaló számát.

# TALÁLKOZÓ VAGY TENNIVALÓ ELFOGADÁSA VAGY ELUTASÍTÁSA

- 1 Nyissa meg a találkozót vagy tennivalót.
- 2 Nyomja meg a jobb oldali választógombot vagy válassza a Beáll.-ok pontot.
- 3 Válassza az Elfogadás vagy az Elutasítás lehetőséget.

vagy

Amennyiben a találkozó vagy a tennivaló egy ismétlődő dátumú tétel, válassza a *Minden példány elfogadása* vagy *Az összes példány elutasítása* lehetőséget.

#### TALÁLKOZÓK ÉS TENNIVALÓK ÁTRUHÁZÁSA

- 1 Nyissa meg a találkozót vagy tennivalót.
- 2 Nyomja meg a jobb oldali választógombot vagy válassza a *Beáll.-ok* pontot, majd válassza az *Átruházás* lehetőséget.
- 3 Kövesse a 3. lépés, 5. lépés és 6. lépés pontokat a "Levélüzenet küldése", 2. oldal részben.

#### TENNIVALÓ MEGJELÖLÉSE KÉSZKÉNT

- 1 Nyissa meg a tennivalót.
- 2 Nyomja meg a jobb oldali választógombot vagy válassza a *Beáll.-ok* pontot, majd válassza a *Megjelölés készként* lehetőséget.

Amennyiben a tennivalót Késznek jelöli meg, az a következő napon már nem jelenik meg.

#### DOKUMENTUM JELLEMZŐINEK MEGTEKINTÉSE

1 Csatlakozzon és lépjen be a GroupWise rendszerbe, vagy ha már bejelentkezett, menjen a főmenübe.

Az előző képernyőre telefonjának Vissza gombjával juthat.

- 2 Válassza a Dokumentum lehetőséget.
- 3 Válassza a Könyvtár lehetőséget, majd nyomja meg a dokumentumot tároló könyvtár számát.
- 4 Válassza a Mező lehetőséget.
- 5 Amennyiben az összes mezőben kíván keresni, válassza a Bárhol lehetőséget.

vagy

Amennyiben csak a Tárgy mezőben kíván keresni, válassza a Tárgy lehetőséget.

vagy

Amennyiben csak a Szerző mezőben kíván keresni, válassza a Szerző lehetőséget.

- 6 Válassza a *Szöveg* lehetőséget, adja meg a keresendő szöveget, majd nyomja meg a bal oldali választógombot vagy válassza az *Elfogadás* pontot.
- 7 Nyomja meg a jobb oldali választógombot vagy válassza a Keresés pontot.
- 8 Nyomja meg a dokumentum számát.
- 9 Telefonjának görgetőgombjaival nézze át a dokumentum jellemzőit.

#### KILÉPÉS AZ ALAP MÓDBÓL

Az alap kezelőfelület bezárásához zárjon be minden webböngészőt, indítsa el újra a WebAccess alkalmazást és törölje a *Használja az eredeti kezelőfelületet* négyzet jelölését.

# HIBAELHÁRÍTÁS

Ha nem tud csatlakozni a GroupWise-hoz, a telefonján az Adat mód/Böngésző mód lehetőségekkel megtekintheti, hogy tud-e más helyekhez csatlakozni.

- Amennyiben tud más helyekhez csatlakozni, vegye fel a kapcsolatot GroupWise rendszergazdájával, hogy megtudja, megfelelően működik-e a GroupWise WebAccess kiszolgáló.
- Amennyiben nem tud más helyekhez csatlakozni, vegye fel a kapcsolatot mobiltelefonjának ügyfélszolgálatával, hogy megtudja, megfelelően működik-e a telefonja.

#### Szerzői jogi megjegyzés

Copyright © 2004-2008 Novell, Inc. Minden jog fenntartva. Ezen dokumentáció semmilyen része nem reprodukálható, másolható, tárolható lekérdezhető rendszereken, illetve továbbítható a kiadó kířejezett írásbeli engedélye nélkůl. A Novell védjegyek ért tekintse meg a Novell védjegyek és szolgáltatásigegyek listál (http://www.novell.com/company/legal/trademarks/tmlist.html). A védjegyejek (<sup>®</sup>, TM stb.) a Novell védjegyek és szolgáltatásigegyek listál (http://www.novell.com/company/legal/trademarks/tmlist.html). A védjegyejek (<sup>®</sup>, TM stb.) a Novell védjegyek és szolgáltatási (\*) karakter külső fél védjegyét jelőli.